## **ATTENTION STUDENTS !**

## PROCEDURE TO RESET PASSWORD

The Institute is receiving a number of queries from the students informing therein that they are facing difficulties in resetting the password while migrating to the ICSI SMASH Portal. Even though detailed User Manual has been uploaded on the website, the procedure for resetting the password is described hereunder :

| Step-1 | Click on the following link to visit the SMASH Portal :                            |  |  |  |
|--------|------------------------------------------------------------------------------------|--|--|--|
|        | SMASH PORTAL                                                                       |  |  |  |
|        | The following screen opens :                                                       |  |  |  |
|        | THE INSTITUTE OF Number 011-33152033<br>Company Secretaries of India 011-96204999  |  |  |  |
|        | HOME ETERDENT + COMPLANT + PROMY RECEIPT HELF + SCART +                            |  |  |  |
|        | USER LOGIN                                                                         |  |  |  |
|        | Der Dar fam                                                                        |  |  |  |
|        | Academic Corner For Students                                                       |  |  |  |
|        | Are you interested in CS Carenet Kindly<br>Chr. base 10 Hi your denits so that use |  |  |  |
| Step-2 | Students may directly visit the Reset/ Create Password link :                      |  |  |  |
|        | RESET OR CREATE PASSWORD                                                           |  |  |  |
|        | The following screen opens :                                                       |  |  |  |
|        | Forgot Password                                                                    |  |  |  |
|        | Enter User ID *                                                                    |  |  |  |
|        | Enter User ID Verification Code jub9dp O Submit                                    |  |  |  |
|        |                                                                                    |  |  |  |
|        | Enter the Registration Number and Verification Code                                |  |  |  |

| Step-3 | The following screen opens :                                                                                        |  |  |
|--------|----------------------------------------------------------------------------------------------------|--|--|
|        |                                                                                                    |  |  |
|        | Forgot Password                                                                                                    |  |  |
|        |                                                                                                    |  |  |
|        | Registration Number •                                                                                               |  |  |
|        | Date of Birth •                                                                                                    |  |  |
|        | Country - Select-                                                                                                   |  |  |
|        | Mobile *                                                                                                    |  |  |
|        | Email ID *                                                                                                    |  |  |
|        |                                                                                                    |  |  |
|        | Close Submit                                                                                                    |  |  |
|        | Enter Desistration Number, Date of Dirth, Country, Mahila Number and E                                              |  |  |
|        | Mail Id (the details should exactly match with those appearing in the Old                                           |  |  |
|        | System) and click on the Submit Button                                                                              |  |  |
|        | The following agreen energy :                                                                                       |  |  |
| Step-4 | The following screen opens .                                                                                        |  |  |
|        | Create Password                                                                                                    |  |  |
|        |                                                                                                    |  |  |
|        | Enter Password - (Mnimum 8 Characters)                                                                              |  |  |
|        | Confirm Password * (Mnimum 8 Characters)                                                                            |  |  |
|        | * Peloverd need at least one Upperson.<br>* Peloverd need at least one Lowerson.                                    |  |  |
|        | * Password need at least see Special Characters @ # " ~1 % ^ 8 % * { ] + ].<br>* Password need at least one Mander. |  |  |
|        |                                                                                                    |  |  |
|        | Close                                                                                                    |  |  |
|        |                                                                                                    |  |  |
|        | Enter the New Password and Confirm the same. While entering new                                                     |  |  |
|        | character in Uppercase, one character in Lowercase, one Special                                                     |  |  |
| Oton 5 | Character and one Numerical character. For example Student@123.                                                     |  |  |
| Step 5 | The following screen opens :                                                                                        |  |  |
|        | Create Password                                                                                                    |  |  |
|        |                                                                                                    |  |  |
|        | Enter Password + Manyage time wetpage                                                                               |  |  |
|        | Confirm Password • Patiented surged biorested surged bio                                                            |  |  |
|        | * Fearword need at least are Uppervase.                                                                             |  |  |
|        | These word need at least one Special Characters & F T = 1 % 1 5                                                     |  |  |
|        |                                                                                                    |  |  |
|        | Password is created, say, Student@123                                                                               |  |  |

| Step 6 | Login to the SM/<br>above. At First Lo                                                                                                    | ASH Portal with newly created password as at Step 5 ogin to the New Portal the following screen opens :                     |  |  |
|--------|----------------------------------------------------------------------------------------------------|----------------------------------------------------------------------------------------------------|--|--|
|        | Change Password                                                                                                    |                                                                                                    |  |  |
|        | Old Password*                                                                                                    |                                                                                                    |  |  |
|        | New Password*                                                                                                    | (Minimum 8 Characters)                                                                                                    |  |  |
|        | Contine Password*                                                                                                    | (Minimum 8 Characters)                                                                                                    |  |  |
|        | * Parament used at least one Uppersame.<br>* Parament used in least one however.<br>* Parament least are least one Parament © # * - * % ~ % h ~ ( ) +1,<br>* Parament seed at least one Aarden. |                                                                                                    |  |  |
|        | Enter the Old Password (i.e. the password as entered at Step 4 above).<br>Enter the New Password, say, Student@1234                                                                             |                                                                                                    |  |  |
| Step 7 | The following screen opens :                                                                                                    |                                                                                                    |  |  |
|        | Old Password*                                                                                                    |                                                                                                    |  |  |
|        | New Password*                                                                                                    | (Mnimum II Chanders)                                                                                                    |  |  |
|        | Confirm Password*                                                                                                    | Allenange Trom sectors by                                                                                                   |  |  |
|        | Click on OK butto<br>and avail the ser<br>time of First Logir                                                                                                    | on, you are now you are ready to login to the new portal vices. The Change password screen opens only at the to the Portal. |  |  |

\*\*\*\*X\*\*\*\*